# FOIAXpress popexus

## JAWS Instructions for PAL Configuration

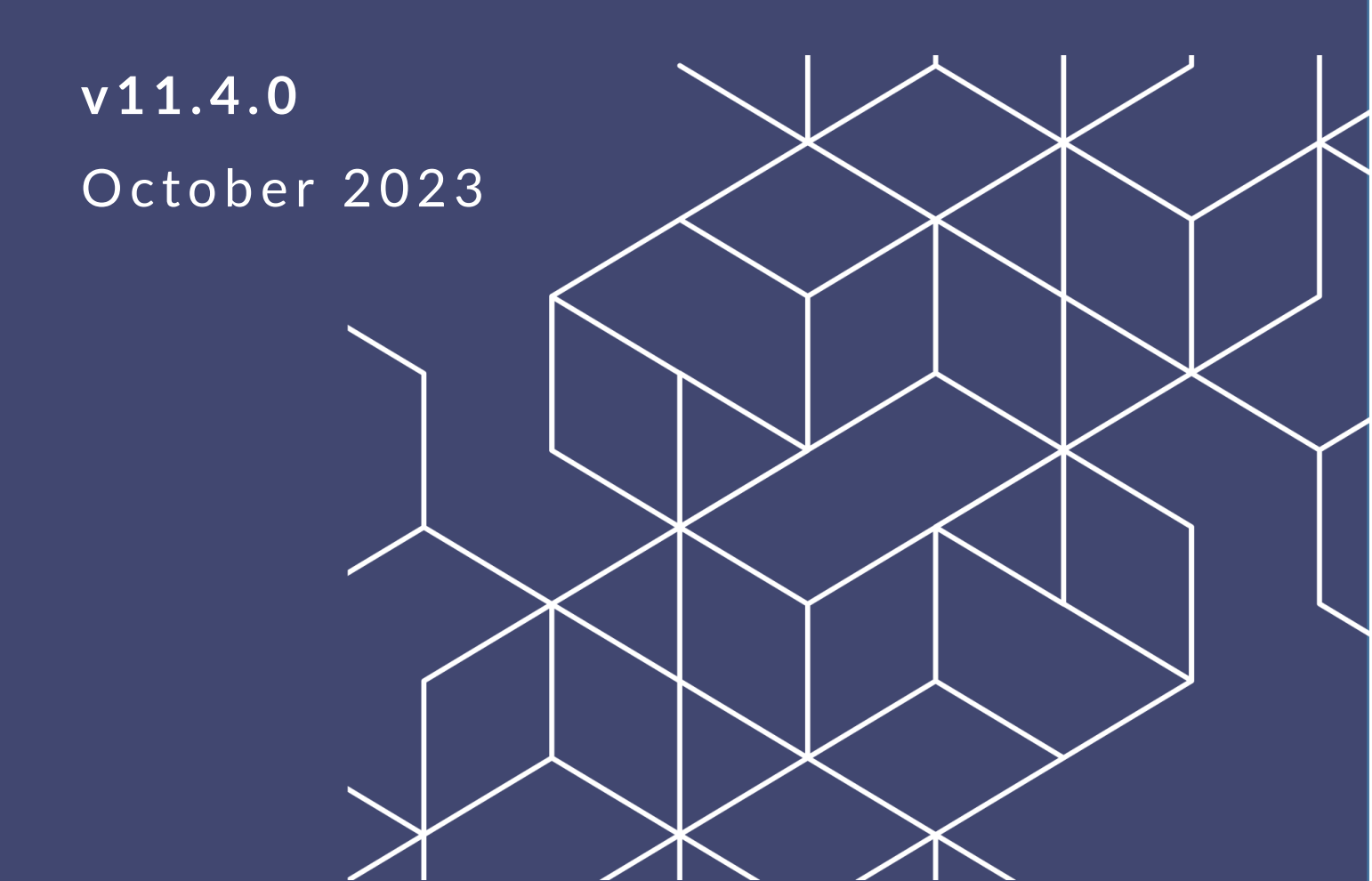

## FX 11.4.0 JAWS Instructions for PAL Configuration

#### Notice of Rights

Copyright © 2023, AINS, LLC d/b/a OPEXUS. All rights reserved. No part of this publication may be reproduced, transmitted, transcribed, stored in a retrieval system, or translated into any language, in any form or by any means, electronic, mechanical, photocopying, recording, or otherwise, without prior written permission of the publisher: AINS, LLC. For information on obtaining permission for reprints and excerpts, contact info@opexustech.com.

Additionally, all copyrights, confidential information, patents, design rights and all other intellectual property rights of whatsoever nature contained herein are, and shall remain, the sole and exclusive property of the publisher.

#### Notice of Liability

The information in this publication is believed to be accurate and reliable. However, the information is distributed by the publisher (AINS, LLC.) on an "As Is" basis without warranty for its use, or for any infringements of patents or other rights of third parties resulting from its use.

While every precaution has been taken in the preparation of this publication, neither the author (or authors) nor the publisher will have any liability to any person or entity with respect to any loss or damage caused or alleged to be caused, directly or indirectly, by the information contained in this publication or by the computer software and hardware products described in it.

#### Notice of Trademarks

The publisher's company name, company logo, company patents, and company proprietary products are trademarks or registered trademarks of the publisher: AINS, LLC. All other trademarks or registered trademarks are the property of their respective owners.

#### Non-Disclosure Statement

This document's contents are confidential and proprietary to AINS, LLC. This document cannot be released publicly or outside the purchasing agency without prior written permission from AINS, LLC.

Images in this manual are used as examples and may contain data and versioning that may not be consistent with your version of the application or information in your environment.

#### Additional Notice

Information in this documentation is subject to change without notice and does not represent a commitment on the part of AINS, LLC.

Notwithstanding any of the foregoing, if this document was produced as a Deliverable or other work for hire under a contract on behalf of a U.S. Government end user, the terms and conditions of that contract shall apply in the event of a conflict.

## Contents

| 1 | JA۱ | WS Instructions for PAL Configuration                     | 4 |
|---|-----|-----------------------------------------------------------|---|
|   | 1.1 | Tab Navigation                                            | 4 |
|   | 1.2 | Asterisk Tab Definition and Mandatory Fields Notification | 4 |
|   | 1.3 | Left Panel Shortcut Keys                                  | 5 |

## 1 JAWS Instructions for PAL Configuration

## 1.1 Tab Navigation

When a form is loaded, if the form contains editable fields, and they have the focus, JAWS enters into Forms mode by default. In this circumstance, instead of reading the entire contents of the form, JAWS reads only the focused fields. To have JAWS read the entire contents of the form, perform the following steps:

- 1. Turn off the Virtual PC Cursor by pressing Insert + Z.
- 2. Press Insert + F9 to open the Frames list.
- 3. Select Workspace Area from the Frames list.

To read a single line at a time, instead of the entire contents of the form:

- 1. Turn off the Virtual PC Cursor by pressing Insert + Z.
- 2. Press Ctrl + Home to move the control flow to the first control on the form.
- 3. Press Tab + Shift to move the control backwards.
- 4. Press Tab to move the control forward.

(!!) Note: Depending upon the browser you are using to access the PAL application; some default shortcuts may no longer be available. For example, Alt + E, Alt + F, and Alt + D do not function in the Chrome or Edge browsers.

## 1.2 Asterisk Tab Definition and Mandatory Fields Notification

Fields containing a wild card (an asterisk) are identified as wild card searches in search screens. Users are notified about mandatory fields, which are red bordered fields that contain an asterisk. You can configure JAWS to read aloud wild card searches, including mandatory fields with a wild card, by performing the following steps.

- 1. Press + on the numeric keypad to exit Forms mode.
- 2. Press Ctrl + Home to have the first control on the page read aloud.
- 3. Press the Up arrow key to move the control backward.
- 4. Press the Down arrow key to move the control forward.

## 1.3 Left Panel Shortcut Keys

To open a screen, you must press **Enter + Access Key**. The following table provides a list of default access keys to the PAL Configuration application.

| Shortcut Key | Menu Name                | Task                                      |
|--------------|--------------------------|-------------------------------------------|
| Alt + B      | Database Connection      | Selects the Database Connection link      |
| Alt + G      | General Settings         | Selects the General Settings link         |
| Alt + N      | Enterprise               | Selects the Enterprise link               |
| Alt + U      | Modules                  | Selects the Modules link                  |
| Alt + Y      | Security                 | Selects the Security link                 |
| Alt + T      | Email Templates          | Selects the Email Templates link          |
| Alt + I      | Email Log                | Selects the Email Log link                |
| Alt + 4      | Audit Log                | Selects the Audit Log link                |
| Alt + F      | Requester Fields         | Selects the Requester Fields link         |
| Alt + R      | Request Fields           | Selects the Request Fields link           |
| Alt + A      | Reading Room             | Selects the Reading Room link             |
| Alt + X      | Reading Room Documents   | Selects the Reading Room Documents link   |
| Alt + 1      | Display Order            | Selects the Display Order link            |
| Alt + Q      | Dashboard Administration | Selects the Dashboard Administration link |

| Shortcut Key | Menu Name       | Task                             |
|--------------|-----------------|----------------------------------|
| Alt + P      | Main Menu Links | Selects the Main Menu Links link |
| Alt + L      | Layout Settings | Selects the Layout Settings link |
| Alt + M      | Messages        | Selects the Messages link        |
| Alt + W      | Change Password | Selects the Change Password link |
| Alt + 5      | Disclaimers     | Selects the Disclaimers link     |
| Alt + E      | Error Log       | Selects the Error Log link       |
| Alt + H      | Manuals         | Selects the Manuals link         |
| Alt + 7      | Release Notes   | Selects the Release Notes link   |
| Alt + O      | Sign Out        | Selects the Sign Out link        |